# Tvorba interaktivních dokumentů v Maple

Ing. Vladimír Žák

Ústav matematiky, Fakulta strojního inženýrství, Vysoké učení technické v Brně, Technická 2, 616 69 Brno e-mail: <u>zakyn@centrum.cz</u>

### Abstrakt

Příspěvek se zabývá novými možnostmi tvorby interaktivních dokumentů v systému Maple. Využívá se tzv. *vložených komponent*, které umožňují vytvářet uživatelsky velmi přívětivé a plně interaktivní dokumenty. Takto vytvořené soubory lze užít nejen pro výuku, ale i pro tvorbu technologické dokumentace, či je použít jako simulace při modelování. Článek přehledně popisuje základní vložené komponenty a jejich možné využití na názorných příkladech.

# 1. Úvod

Matematický systém Maple nabízí ve své jedenácté verzi nabízí rozšíření možností tvorby interaktivních dokumentů, které se využívají zejména pro názorné ukázky řešení problémů. Verze Maple 10 poprvé představila tzv. vložené interaktivní komponenty, které se spolu s technologií Maplet podílejí právě na interaktivně systému Maple. Tyto dvě technologie jsou od sebe velmi odlišné, ale navzájem se doplňují v jeden celek, který umožňuje, aby byla práce v systému Maple pro uživatele velmi přívětivá a intuitivní.

Technologie Maplet je založena na jazyce Java, pomocí kterého je zobrazován dialog (aplikaci) s funkčními prvky. Tato aplikace může být spuštěna přímo z dokumentu systému Maple (v té chvíli je systém Maple nedostupný a čeká na ukončení Mapletu) a nebo jako samostatná aplikace. V druhém případě ke svému běhu potřebuje nainstalovaný Maple na daném počítači, protože výpočty stále provádí systém Maple a Maplet aplikace je jen uživatelským rozhraním pro výpočty. Příkladem Mapletu může být např. Curve Fitting Assistent vyobrazený na obrázku 1. Ještě poznamenejme, že technologii Mapletů využívá např. i MapleNet, který umožňuje distribuovat Maplety pomocí webového rozhraní a Java runtimu klientského počítače.

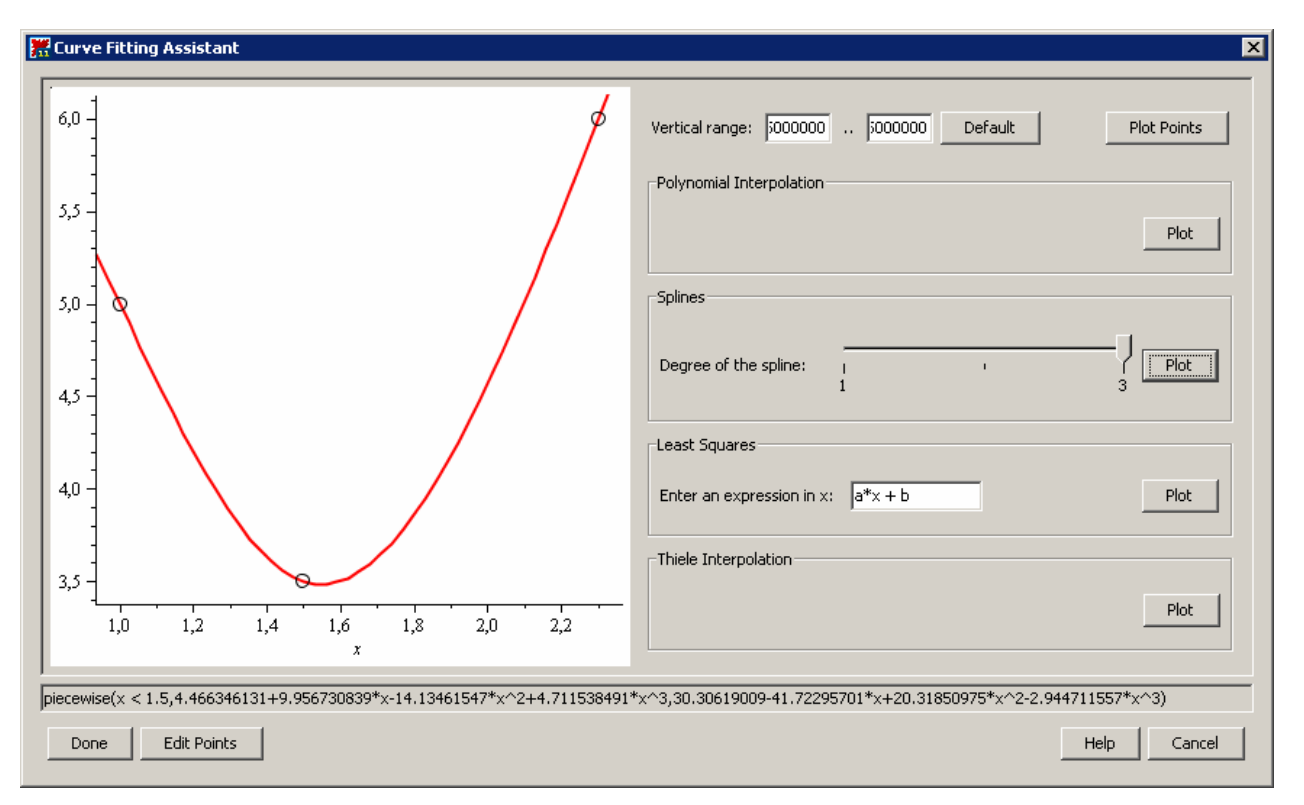

**Obrázek 1 - Curve Fitting Assistent** 

Technologie vložených komponent má trochu jinou filozofii. Umožňuje začlenit interaktivní prvky přímo do dokumentů systému Maple. Tento typ dokumentu se nazývá Rich Technical Document a umožňuje uživateli vytvářet plně interaktivní technické dokumenty ať už vytvořené tradičním způsobem a nebo pomocí vložených interaktivní komponent. Obrázek 2 ukazuje vložené interaktivní komponenty v dokumentu systému Maple.

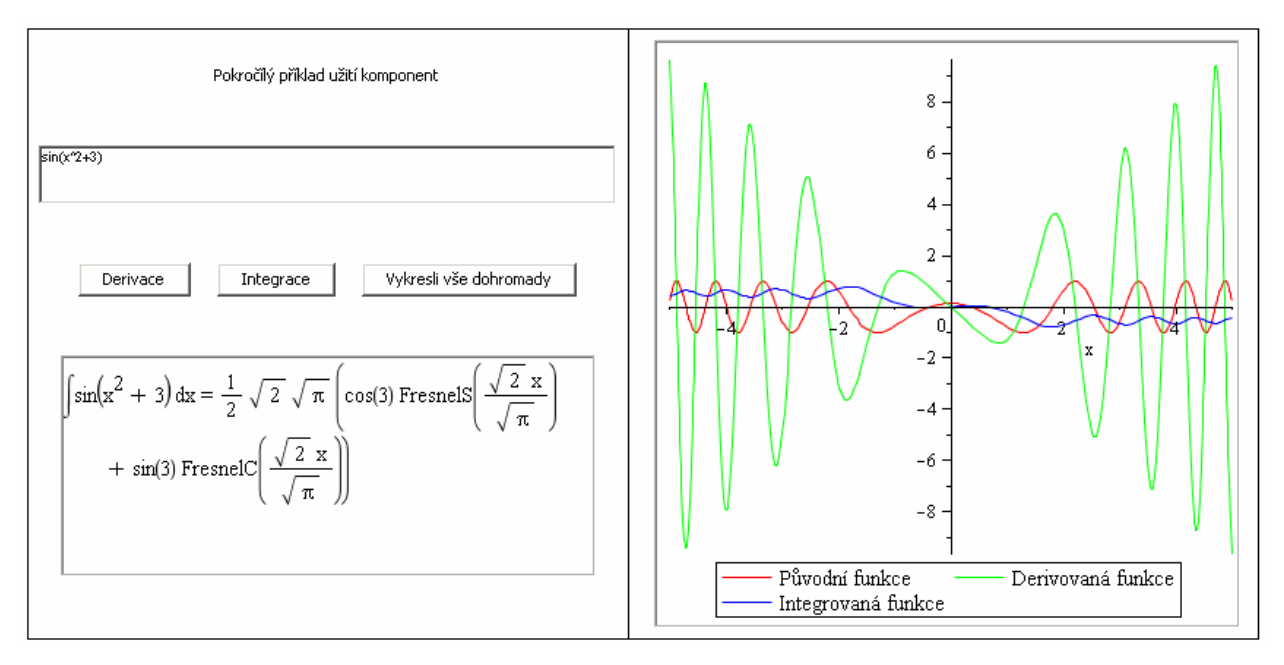

Obrázek 2 - vložené interaktivní komponenty v dokumentu Maple

# 2. Přehled interaktivních komponent

Interaktivní komponenty systému Maple se nacházejí na paletě nástrojů Components (obrázek 3). Použití je velmi jednoduché a intuitivní. Pomocí přetažení lze danou komponentu umístit na požadované místo v Maple dokumentu. V této chvíli je nutné poznamenat, že každá takto vytvořená komponenta po umístění do dokumentu získá své jedinečné jméno v rámci daného dokumentu (lze jej později změnit na jiné).

| Tomponents    |
|---------------|
| Button        |
| Toggle Button |
| Combo Box 💌   |
| Check Box     |
| Text Area     |
| Label         |
| List Box      |
|               |
| Plot          |
| $\int f(x)dx$ |

Obrázek 3 – paleta interaktivních komponent

Následující tabulka uvádí přehled vložených komponent spolu s jejich názvem, popisem, ukázkou a příkazem pro získání nápovědy k příslušné komponentě.

| Název                  | Název komponenty | Komponenta                                                                    | Nápověda         |  |
|------------------------|------------------|-------------------------------------------------------------------------------|------------------|--|
| Tlačítko               | Button           | Button                                                                        | ?buttonComponent |  |
| Výběrové<br>tlačítko   | Toggle Button    | ToggleButton                                                                  | ?togglebutton    |  |
| Rozbalovací<br>seznam  | Combo Box        | ComboBox 💌                                                                    | ?ComboBox        |  |
| Zaškrtávací<br>políčko | Check Box        | CheckBox                                                                      | ?checkbox        |  |
| Text                   | Text Area        |                                                                               | ?textarea        |  |
| Popisek                | Label            | Label                                                                         | ?label           |  |
| Seznam                 | List Box         | ListBox<br>(new item)<br>(new item)<br>(new item)<br>(new item)<br>(new item) | ?listbox         |  |
| Posuvník               | Slider           | _ /                                                                           | ?slider          |  |
| Graf                   | Plot             |                                                                               | ?plotComponent   |  |

|             |              | 1,0<br>0,5<br>-0,5<br>-1,04 |                    |
|-------------|--------------|-----------------------------|--------------------|
| Matematický | Mathematical | $x^{2} + 3$                 | ?MathExpressionCom |
| zápis       | Expression   |                             | ponent             |

### Tabulka 1- přehled vložených komponent

Následující kapitoly se zabývají jednotlivými komponentami a jejich programováním.

# 3. Tlačítko – Button

Jednou ze základních komponent je tlačítko. Slouží zejména k provedení určité operace.

Postup práce je následující:

- vložíme komponentu Button z palety Components
- klikneme pravým tlačítkem na komponentu

vybereme položku Component Properties

| Button Properties    | <u>&gt;</u>                                      | < |
|----------------------|--------------------------------------------------|---|
| Name:                | Button0                                          |   |
| Caption:             | Button                                           |   |
| Tooltip:             |                                                  |   |
| Action When Clicked: | Edit                                             |   |
| Image:               | (none selected) Change                           |   |
|                      | Scale to a specific size VVidth: 300 Height: 200 |   |
| Options:             | ✓ Enabled                                        |   |
|                      | Visible                                          |   |
|                      | ☑ Draw border                                    |   |
|                      |                                                  | - |
|                      | <u>O</u> K <u>C</u> ancel                        |   |

• všechny položky jsou zřejmé již z popisek

Pomocí tlačítka Edit lze vkládat zdrojový kód, který ovládá dané operace.

Následující příklad ukáže, jak je možné pracovat s komponentou *Button*. Vytvoříme tlačítko, pomocí kterého spočítáme primitivní funkci z výrazu obsaženém v proměnné *i1*.

> i1:=x^2;

#### Postup:

 $i1 := x^2$ 

Button

- vložíme komponentu Button
- kontextová nabídka -> Component Properties
- stiskneme Edit a obdržíme

| 📅 Action When Clicked                                                                                                    | × |
|----------------------------------------------------------------------------------------------------|---|
| <pre>use DocumentTools in # Enter Maple commands to be executed when the specified # action is carried out on the component. # Use: # Use: # GetProperty( component_name, attribute_name ) # and # SetProperty( component_name, attribute_name, value ) # to access any of the attributes of the component.</pre> |   |
| # See ?CustomizingComponents for more information.<br>end use;                                                                                                    |   |
| Check syntax before savingCheck NowQKCancel                                                                                                    |   |

do dialogu vepíšeme zdrojový kód pro integraci výrazu *i1* podle x a uložíme výsledek do proměnné *i1v*

| 🚟 Action When Clicked                                                                                                    | × |
|----------------------------------------------------------------------------------------------------|---|
| <pre>use DocumentTools in # Enter Maple commands to be executed when the specified # action is carried out on the component. # Use: # GetProperty( component_name, attribute_name ) # and # SetProperty( component_name, attribute_name, value ) # to access any of the attributes of the component. # See ?CustomizingComponents for more information. ilv:=int(il,x); end use;</pre> | × |
| Check syntax before saving Check Now OK Cancel                                                                                                    |   |

• stiskneme OK

- stiskneme OK
- stiskneme tlačítko
- nakonec otestujeme, zda byla integrace provedena pomocí příkazu
   ilv;

```
\frac{1}{3}x^3
```

Dialog *Action When Clicked* obsahuje v poznámkách informace o možnosti práce s komponentami. Jde o volání funkcí *GetProperty* popř. *SetProperty* z knihovny *DocumentTools* pro získání popř. nastavení vlastnosti komponenty. Více informací lze získat v nápovědě pomocí:

> ?DocumentTools

```
> ?DocumentTools,GetProperty
```

```
> ?DocumentTools,SetProperty
```

Syntaxe je následující:

```
prom = GetProperty('identifikátor','vlastnost');
SetProperty('identifikátor','vlastnost',hodnota);
```

Pro úplnost je třeba uvézt, že Maple 11 podporuje ještě funkci *Do* z téže knihovny, pro nastavovaní vlastností jednotlivých komponent. Syntaxe je následující a odpovídá předchozím funkcím:

```
prom = Do( %identifikátor(vlasnost) )
Do( %identifikátor(vlasnost) = hodnota )
```

Každá komponenta má určité vlastnosti. Pro názornost uveď me vlastnosti komponenty Button.

| Název vlastnosti = hodnota         | Popis                                           |
|------------------------------------|-------------------------------------------------|
| caption = string                   | Popisek, který je zobrazen na tlačítku          |
| enabled = true or false            | Určuje, zda je dotupný a nebo ne                |
| image = name or string             | Určuje zobrazení obrázku na tlačítku            |
| pixelHeight = posint               | Výška obrázku v pixelech                        |
| pixelWidth = posint                | Šířka obrázku v pixelech                        |
| showBorders = true or false        | Určuje, zda jsou zobrazeny okraje               |
| tooltip = string                   | Zobrazuje tooltip u tlačítka                    |
| use Specified Size - true or felse | Určuje, zda je použita specifická velikost (viz |
| usespecifiedsize – true of faise   | help)                                           |
| visible = true or false            | Určuje, zda je komponenta viditelná a nebo ne   |

#### Tabulka 2 - vlastností komponenty Button

Na dalším příkladu ukážeme, jakým způsobem lze změnit komponentu Button. Změníme velikost tlačítka při jeho stisknutí.

#### Postup:

• vložíme tlačítko s obrázkem

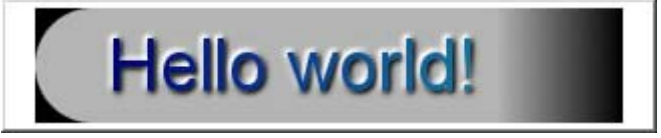

• napíšeme kód pro změnu velikosti tlačítka

🚟 Action When Clicked X use DocumentTools in ۰ # Enter Maple commands to be executed when the specified # action is carried out on the component. # Use: GetProperty( component\_name, attribute\_name ) # # and SetProperty( component name, attribute name, value ) # # to access any of the attributes of the component. # See ?CustomizingComponents for more information. h:=GetProperty('Button2','pixelHeight'); SetProperty('Button2','caption',h); SetProperty('Button2','pixelHeight',h+5); end use; Check syntax before saving Check Now OK Cancel

• stiskneme několikrát tlačítko a výška obrázku se bude vždy o 5 pixelů zvětšovat.

# 4. Rozbalovací seznam ComboBox a ListBox

Komponenty *ComboBox* a *ListBox* jsou si velmi podobné. Rozdíl je jen v zobrazení jednotlivých položek. Uveď me seznam vlastností.

| caption = string                                          | Nadpis komponenty                                          |
|-----------------------------------------------------------|------------------------------------------------------------|
| enabled = true or false                                   | Udává, zda je komponenta dostupná                          |
| itemlist = symbol (combobox)<br>itemList = list (listbox) | Obsahuje seznam všech položek v množině a<br>nebo seznamu. |
| tooltip = string                                          | Nastavuje tooltip                                          |
| value = string                                            | Udává vybranou hodnotu                                     |
| visible = true or false                                   | Udává, zda je komponenta viditelná                         |

#### Tabulka 3 - Přehled vlastností obou komponent

V ukázkovém příkladu budeme přesouvat hodnoty vybrané položky z komboboxu a seznamu a spojíme je do jednoho řetězce v textovém poli.

Postup:

| • | vložíme ComboBox, ListB        | ox,TextArea a Button      |
|---|--------------------------------|---------------------------|
|   | 8 🔽 🛛 80                       | Zkopíruj                  |
| • | přejmenujeme komponentu        | ComboBox na MujCombo      |
|   | ComboBox Properties            | ×                         |
|   | Name:                          | MujCombo                  |
|   | Toottip:                       |                           |
|   | item List:                     | Edit                      |
|   | Selected Item:                 | ComboBox                  |
|   | Action When Selection Changes: | Edit                      |
|   | Options:                       | I Enabled                 |
|   |                                | Visible                   |
|   |                                |                           |
|   |                                | <u>O</u> K <u>C</u> ancel |

• přidáme do MujBox několik položek pomocí tlačítka Edit u položky Item List

|                                                                            | ltem       |             |            |       |           |      |
|----------------------------------------------------------------------------|------------|-------------|------------|-------|-----------|------|
| 0                                                                          |            |             |            |       |           |      |
| 2                                                                          |            |             |            |       |           |      |
| 3                                                                          |            |             |            |       |           |      |
| 4                                                                          |            |             |            |       |           | - 1  |
| 5                                                                          |            |             |            |       |           | -    |
| 7                                                                          |            |             |            |       |           |      |
| 8                                                                          |            |             |            |       |           |      |
|                                                                            |            |             |            |       |           |      |
| Add Insert Ren                                                             | iove       |             | <u>o</u> ĸ |       | Cancel    |      |
| ořejmenujeme komponentu                                                    | L1stBox na | ı MujLıst a | a vyplnín  | ne po | oložky se | znar |
| LISCOX Propercies                                                          |            |             |            | _     |           |      |
| Name:                                                                      | MujList    |             |            |       |           |      |
|                                                                            |            |             |            | _     |           |      |
| Tooltip:                                                                   |            |             |            | _     |           |      |
|                                                                            |            |             |            |       |           |      |
| ttem List:                                                                 |            | Edit        |            |       |           |      |
| ttem List:<br>Selected ttem:                                               | ListBox    | Edit        | 2          | -     |           |      |
| ttem List:<br>Selected ttem:<br>Action When Selection Changes:             | ListBox    | Edit        | 2          |       |           |      |
| ttem List:<br>Selected ttem:<br>Action When Selection Changes:<br>Options: | ListBox    | Edit        | <u> </u>   |       |           |      |
| ttem List:<br>Selected ttem:<br>Action When Selection Changes:<br>Options: | ListBox    | Edit        |            |       |           |      |

•

• pomocí tlačítka budeme přesouvat hodnoty vybrané položky z MujCombo a z MujList do

TextArea - k tomu využijeme funkci cat pro spojení obou řetězců dohromady

```
I Action When Clicked
                                                               X
 use DocumentTools in
                                                               *
 # Enter Maple commands to be executed when the specified
 # action is carried out on the component.
 # Use:
      GetProperty( component_name, attribute_name )
 #
 # and
      SetProperty( component_name, attribute_name, value )
 #
 # to access any of the attributes of the component.
 # See ?CustomizingComponents for more information.
 mc:=GetProperty('MujCombo', 'value');
 ml:=GetProperty('MujList', 'value');
 SetProperty('MujTextArea', 'value', cat(mc,ml));
 end use;
                                                               Ŧ
                                                oк
                                                         Cancel
```

• vyzkoušíme funkčnost

Ještě poznamenejme, že v tomto případě lze užít zkráceného zápisu pomocí funkce Do (dostupné od Maple 11) následovně:

Jak je vidět z předchozích několika příkazů, je možné komponenty a jejich vlastnosti měnit také přímo v dokumentu systému Maple.

# 5. Posuvník a graf – Slider a Plot

Vysvětlení těchto dvou komponent spojíme do jedné kapitoly, neboť jejich spojení velmi efektní a efektivní. Podívejme se nejprve na jednotlivé komponenty.

#### Slider

Posuvník se s výhodou použije při stanovaní hodnoty nějakého parametru.

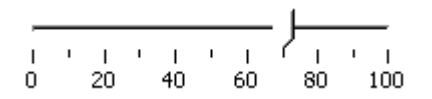

Následující tabulka uvádí dostupné vlastnosti dané komponenty

| caption = string            | Jen pro čtení - Slider                                           |
|-----------------------------|------------------------------------------------------------------|
| enabled = true or false     | Udává, zda je komponenta aktivní.                                |
| filled = true or false      | Udává, zda jsou zobrazeny body. Defaultní je true                |
| lower = int                 | Nejnižší hodnota. Defaultní je 0.                                |
| majorTicks = posint         | Interval mezi hlavními čárkami. Defaultní je 20.                 |
| minorTicks = posint         | Interval mezi vedlejšími čárkami. Defaultní je 10.               |
| showLabels = true or false  | Indikuje, zda jsou zobrazeny popisky.                            |
| showTicks = true or false   | Zobrazuje čárky.                                                 |
| snapToTicks = true or false | Indikuje, zda má jezdec přiskakovat k hodnotám značeným čárkami. |
| tooltip = string            | Nápověda ke komponentě.                                          |
| upper = int                 | Horní hranice.                                                   |
| value = posint              | Aktuální hodnota.                                                |
| vertical = true or false    | Indikuje, zda je posuvník zobrazen svisle a nebo<br>vodorovně.   |
| visible = true or false     | Indikuje, zda je komponenta viditelná.                           |

#### Tabulka 4 - Přehled vlastností komponenty Slider

Je nutné poznamenat, že některé vlastnosti jsou jen pro čtení a nebo pro zápis. Informace jsou dostupné v nápovědě k dané komponentě.

#### Plot

Komponenta Plot je určena pro zobrazování grafických výstupů. Následující tabulka uvádí dostupné vlastnosti. Informace lze nalézt v nápovědě.

| continuous = true or false        | Indikuje, zda je animace přehrávána kontinuáně a nebo po<br>snímcích.                                                                                                    |
|-----------------------------------|----------------------------------------------------------------------------------------------------|
| delay = posint                    | Časová mezera v milisekundách mezi jednotlivými snímky.<br>Defaultní hodnota je 100.                                                                                                    |
| frame = posint                    | Aktuálně zobrazený snímek.                                                                                                    |
| frameCount = posint               | Počet zobrazených snímků.                                                                                                    |
| frameBackwards = true or<br>false | Pokud je true, je zobrazen předchozí snímek sekvence. Pokud je animace přehrávána, tak se zastaví.                                                                                      |
| frameForwards = true or<br>false  | Pokud je true, je zobrazen následující snímek sekvence. Pokud je<br>animace přehrávána, tak se zastaví.                                                                                 |
| pause = true or false             | Nastavením true se animace zastaví.                                                                                                    |
| pixelHeight = posint              | Výška obrázku v pixelech. Dafaultní je 400px.                                                                                                    |
| pixelWidth = posint               | Šířka obrázku v pixelech. Dafaultní je 400px.                                                                                                    |
| play = true or false              | Nastavení na true začne přehrávat animaci nebo ji pozastaví (pauza).                                                                                                    |
| `stop` = true or false            | Nastavením true je animace zastavena. Protože (stop) je také<br>klíčové slovo, je nutné uzavřít ho do uvozovek (``)                                                                     |
| toEnd = true or false             | Nastavením na true se animace přesune na konec. V případě přehrávání animace se zastaví.                                                                                                |
| toStart = true or false           | Nastavením na true se animace přesune na začátek. V případě přehrávání animace se zastaví.                                                                                              |
| value = plot command              | Hodnota, která má být zobrazena (musí to být PLOT struktura), tj.<br>příkazy plot, plot3d nebo nějaká z vykreslovacích funkcí popř.<br>uživatelem definovaná struktura PLOT nebo PLOT3D |
| visible = true or false           | Udává, zda je komponenta viditelná.                                                                                                    |

#### Tabulka 5 - Přehled vlastností komponenty Plot

Nyní se uvedeme velmi efektní aplikaci těchto dvou komponent. Aplikace bude vykreslovat

křivku v závislosti na daném parametru. Příklad poté rozšíříme pomocí komponent Text Area a MathExpression.

#### **Postup:**

• vložme komponenty Slider a Plot a pojmenujme je jako Slider\_plot a Plot\_slider

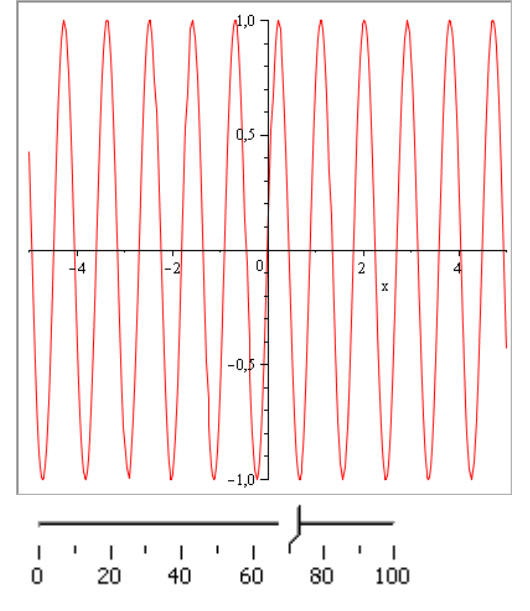

• pomocí tlačítka Edit z dialogu komponenty Slider\_plot vepíšeme požadovanou funkci

| Action when value changes                                                    |   |
|------------------------------------------------------------------------------|---|
| use DocumentTools in                                                         |   |
| # Enter Maple commands to be executed when the specified                     |   |
| # action is carried out on the component.<br># Use:                          |   |
| # GetProperty( component name, attribute name )                              |   |
| # and                                                                        |   |
| <pre># SetProperty( component_name, attribute_name, value )</pre>            |   |
| # to access any of the attributes of the component.                          |   |
| # See ?LustomizingLomponents for more information.                           |   |
|                                                                              |   |
| h:=GetProperty('Slider_plot','value')/10;                                    |   |
| Cot Proporty ([Plot olider] [molycl whet/civ/html $y_{-} \in \mathbb{R}$ )). |   |
| secropercy('Floc_silder', 'Value', ploc(sin(n*x),x=-55));                    |   |
| end use;                                                                     |   |
| 1                                                                            |   |
|                                                                              |   |
|                                                                              |   |
|                                                                              |   |
|                                                                              |   |
|                                                                              |   |
|                                                                              | - |
|                                                                              |   |
|                                                                              |   |
|                                                                              |   |

• pomocí jezdce se nyní mění grafika v komponentě Plot\_slider

### 6. Label, TextArea a Mathematical Expression

Všechny tyto tři komponenty jsou určeny pro zobrazování určitých textů. Komponenta Label se hodí k velmi jednoduchým aplikacím a zobrazování popisek apod. Komponenta TextArea je určena k zadávání vstupů od uživatele. Poslední komponenta MathExpression je určena pro zobrazování matematických výstupů, které jsou vnitřně uloženy ve formátu MathML.

#### Postup:

• vložíme komponenty TextArea a MathExpression a přejmenujte je na TA\_me a ME\_ta.Nakonec vložíme tlačítko s názvem Button\_TAME.

X

$$\frac{2^{x}\cos(x)^{x}\sin(x)+3^{x}\sin(x-6^{x}x^{2})}{\int \left(2\cos(x)\sin(x)-3\sin(-x+6x^{2})\right)dx = \sin(x)^{2}}$$

$$-\frac{1}{4}\sqrt{2}\sqrt{\pi}\sqrt{6}\left(\cos\left(\frac{1}{24}\right)\right)$$
FresnelS $\left(\frac{1}{4}/\left(\sqrt{\sqrt{2}}\sqrt{6}\left(6x-\frac{1}{2}\right)\right)\right)$ 
FresnelS $\left(\frac{1}{4}/\left(\sqrt{\sqrt{2}}\sqrt{6}\left(6x-\frac{1}{2}\right)\right)\right)$ 
Spočitej integrál

- změníme názvy komponent TextArea ~ TA\_me Button ~ Button\_TAME MathContainer ~ ME-ta
- vložíme akci do tlačítka pomocí Edit

#### 👫 Action When Clicked

```
*
use DocumentTools in
# Enter Maple commands to be executed when the specified
# action is carried out on the component.
# Use:
#
     GetProperty( component name, attribute name )
# and
#
     SetProperty( component name, attribute name, value )
# to access any of the attributes of the component.
# See ?CustomizingComponents for more information.
v:=Int(parse(GetProperty('TA_me', 'value')),
x)=int(parse(GetProperty('TA_me', 'value')), x);
SetProperty('ME_ta', 'value',v);
end use;
```

Pokud jde o ostatní komponenty, práce s nimi a jejich vlastnosti jsou velmi podobné s těmi probranými.

Následující příklad je ukázkou užití výše probraných komponent jako celku. Není zde vysvětlen postup práce, neboť je shodný s výše uvedenými postupy. Na konkrétní zdrojový kód jednotlivých komponent se podívejte pomocí Dialogu vlastností.

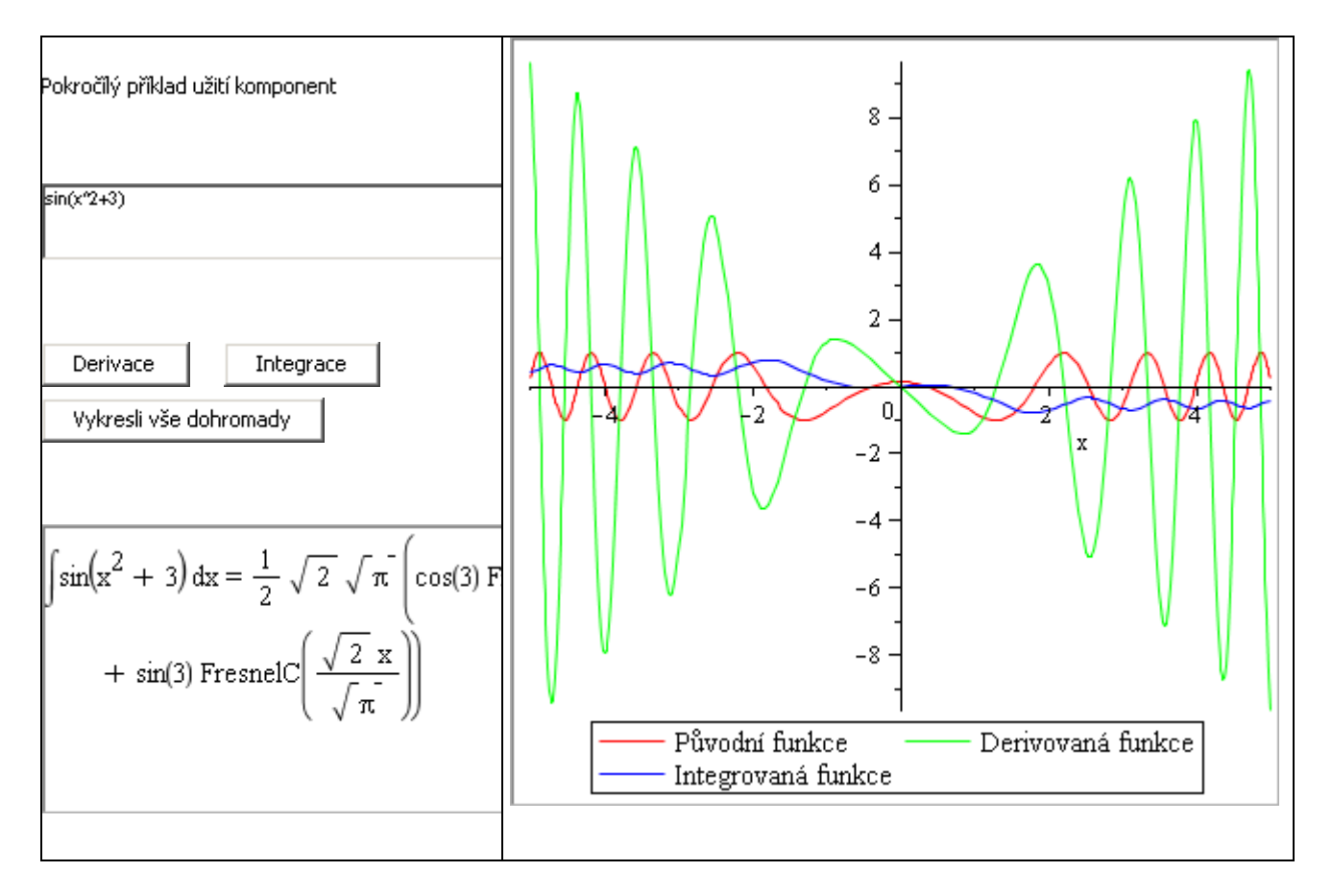

# 7. Závěr

V článku jsme na jednoduchých příkladech ukázali možnosti technologie vložených komponent v systému Maple. Je zřejmé, že s velmi malou námahou je možné vytvořit plně interaktivní a uživatelsky velmi přívětivé aplikace, jejichž výpočtová síla je schována v pozadí těchto komponent. Výhoda tohoto přístupu, na rozdíl od technologie Mapletů, je v tom, že je interaktivita obsažena přímo v dokumentu systému Maple a je tedy možné velmi jednoduše dané aplikace rozšiřovat.

# Reference

- [1] Nápověda systému Maple 11
- [2] <u>www.vladimirzak.com/maple</u>
- [3] <u>www.mapleprimes.com</u>